# Инструкция по работе с личным кабинетом МЭИ.

#### Оглавление

| 1.          | Вход в личный кабинет                                                                                                    | 2 |
|-------------|----------------------------------------------------------------------------------------------------|---|
| 2.          | Работа с личным кабинетом                                                                                                    | 2 |
| 2.1.<br>(пр | Просмотр основных свойств подразделения, списка сотрудников подразделения и наличии прав) и штатного расписания (при наличии прав). | 4 |
| 2.2.        | Генерация формы Т-7 для заполнения графика отпусков                                                                                 | 6 |

#### 1. Вход в личный кабинет

Для работы необходима учётная запись МЭИ (она же – учётная запись ОСЭП). В случае отсутствия учетной записи необходимо:

- Получить логин и идентификационный номер в диспетчерской ОСЭП (<u>https://mpei.ru/feedback/Pages/information\_and\_technical\_support.aspx</u>) – Ж-126 с 10:00 до 18:00. При себе необходимо иметь паспорт.
- 2) Зарегистрироваться на портале МЭИ <u>http://www.mpei.ru/Pages/registration.aspx</u>.
- 3) Попробовать войти в личный кабинет. Если возникнет проблема, сообщить о ней на электронный адрес тех. поддержки личного кабинета МЭИ lksup@mpei.ru.

Если учетная запись пользователя создана и известна, для входа в личный кабинет в одном из современных браузеров (желательно Internet Explorer 11) перейдите по ссылке: <u>https://lk.mpei.ru/sso/</u>. На странице «Личный кабинет МЭИ» введите учётную запись пользователя и пароль ОСЭП (по умолчанию используется домен PUBLIC, например, учетная запись students равносильна PUBLIC\students). Нажмите на кнопку «Войти».

| Лі | лн | ный кабинет МЭИ |
|----|----|-----------------|
|    | 1  | PUBLIC\students |
|    |    |                 |
|    |    | Войти           |
|    |    |                 |

#### 2. Работа с личным кабинетом

После успешного входа откроется главная страница личного кабинета.

| ∎ мэи       |                   |
|-------------|-------------------|
| Главная     |                   |
| Персонал    | дооро пожаловать, |
| Мой профиль |                   |
|             |                   |
|             |                   |

В левой части окна будет доступен функционал в зависимости от выданных прав.

| в мэи       |                   |
|-------------|-------------------|
| Главная     |                   |
| Персонал    | дооро пожаловать, |
| Мой профиль |                   |
|             |                   |
|             |                   |

При нажатии на «Персонал» откроется окно со списком подразделений, на которые выданы права.

| ∎ мэи      |          |                                                                        |      |      |        |      |      |    |     |    |
|------------|----------|------------------------------------------------------------------------|------|------|--------|------|------|----|-----|----|
| Персонал / | Подразде | еления                                                                 |      |      |        |      |      |    |     |    |
|            | Спис     | ок подразделений                                                       | Поис | :K   |        |      |      | C  | ۲   | ×  |
|            | Шифр     | Название                                                               |      | Крат | гкое і | назв | ание |    |     |    |
|            | 08010    | «Радиолокация»                                                         |      | РЛ   |        |      |      | ۹  | ۲)  | т7 |
|            | 15652    | Автобаза                                                               |      | Авто | база   |      |      | ۹  | ۱ [ | т7 |
|            | 05051    | Автоматизированного электропривода                                     |      | АЭП  |        |      |      | C  | ۱   | т7 |
|            | 02023    | Автоматизированных систем управления тепловыми процессами              |      | АСУ  | тп     |      |      | ۹  | ۱ [ | т7 |
|            | 13500    | Административно-методическое управление Учебно-методического объединен | ния  | АМУ  | УМС    | )    |      | (  | ۱   | т7 |
|            | 02122    | Атомных электрических станций                                          |      | АЭС  |        |      |      | ۹  | ۱ [ | т7 |
|            | 15890    | База Отдыха "Солнышко"                                                 |      | БО   | Сол    |      |      | (  | 2   | т7 |
|            | 30310    | Бухгалтерия                                                            |      | Бухг |        |      |      | ۹  | ۱ [ | т7 |
|            | 30410    | Бюро пропусков                                                         |      | БП   |        |      |      | (  | 2   | т7 |
|            | 08087    | Вакуумная электроника СВЧ                                              |      | вэ о | СВЧ    |      |      | ۹  | ٩ [ | т7 |
|            |          | 1 2 3 4                                                                | 4 5  | 6    | 7      | 8    | 9    | 10 | »   | »» |

Для подразделения доступны следующие функции:

- Просмотр основных свойств подразделения.
- Просмотр списка сотрудников (при наличии соответствующих прав).
- Просмотр штатного расписания (при наличии соответствующих прав),
- Генерация формы для заполнения графика отпусков.

## 2.1. Просмотр основных свойств подразделения, списка сотрудников подразделения (при наличии прав) и штатного расписания (при наличии прав).

Нажмите на кнопку . Откроется окно с тремя вкладками: основные свойства, список сотрудников (при наличии прав) и штатное расписание (при наличии прав).

| П | ерсонал / Подразделе | ения / АВТИ        |                       |                        |
|---|----------------------|--------------------|-----------------------|------------------------|
|   | К списку подразделе  | ний                |                       |                        |
|   | Основные свойства    | Список сотрудников | Штатное расписание    |                        |
|   | информация о по      | дразделении        |                       |                        |
|   |                      | Шифр               | 07000                 |                        |
|   |                      |                    |                       |                        |
|   |                      | Название           | Институт автоматики и | вычислительной техники |
|   |                      |                    |                       |                        |
|   |                      | Краткое название   | АВТИ                  |                        |
|   |                      |                    | Сформировать график о | тпусков (Т7)           |
|   |                      |                    |                       |                        |
|   |                      |                    |                       |                        |

На вкладке «Основные свойства» отображается информация о подразделении и доступна кнопка «<u>Сформировать график отпусков (Т7)</u>».

На вкладке «Список сотрудников» по умолчанию отображаются все сотрудники подразделения, включая дочерние подразделения (при наличии прав).

Важно! Информация в личном кабинете отображается по состоянию на предыдущий день из ИС Кадры.

В списке сотрудников доступны фильтры: должность, степень и звание по штатному расписанию; выбор дочернего подразделения, тип сотрудника. После выбора значений фильтра необходимо нажать кнопку «Фильтровать».

| Основные | свойства | Список со        | рудников  | Штатное | расписани | e                                    |                          |                       |                                          |        |                            |                    |                            |                                   |                           |
|----------|----------|------------------|-----------|---------|-----------|--------------------------------------|--------------------------|-----------------------|------------------------------------------|--------|----------------------------|--------------------|----------------------------|-----------------------------------|---------------------------|
|          |          | Список           | отрудни   | IKOB    |           |                                      |                          |                       |                                          |        | Πον                        | іск                | C                          | <b>۲ ×</b> [                      | Фильтровать               |
|          |          | Табел<br>№ номер | ыный<br>Ф | ио      | Возраст   | Должность<br>старший преподаватель * | ШР Степень<br>кандидат 👻 | ШР<br>Звание<br>Все ▼ | Подразделение с дочерними 🗹<br>1. АВТИ 🔹 | Ставка | Источник<br>финансирования | Категория<br>штата | Тип<br>сотрудника<br>Все – | Цата<br>вступлен<br>в<br>должност | ия<br>Дата<br>ъ окончания |
|          |          | 1                |           |         | •         | старший преподаватель                | ĸ                        |                       | пм                                       | 0,50   | бюджет                     | ппс                | штат.                      | 01.09.2017                        | 31.08.2018                |
|          |          | 2                |           |         |           | старший преподаватель                | К.                       |                       | MM                                       | 1,00   | бюджет                     | ппс                | штат.                      | 01.09.2017                        | 31.08.2018                |

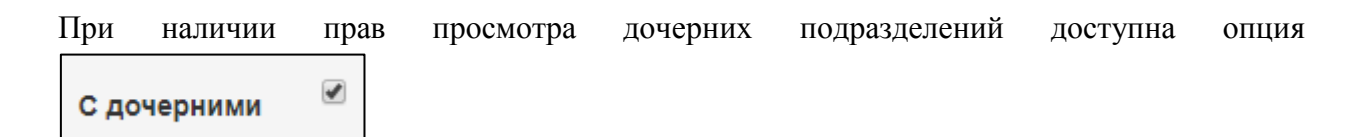

Список можно ограничить только сотрудниками определенного типа. Например, штатными сотрудниками или внешними совместителями. Для этого выберите соответствующее значение в фильтре и нажмите кнопку «Фильтровать».

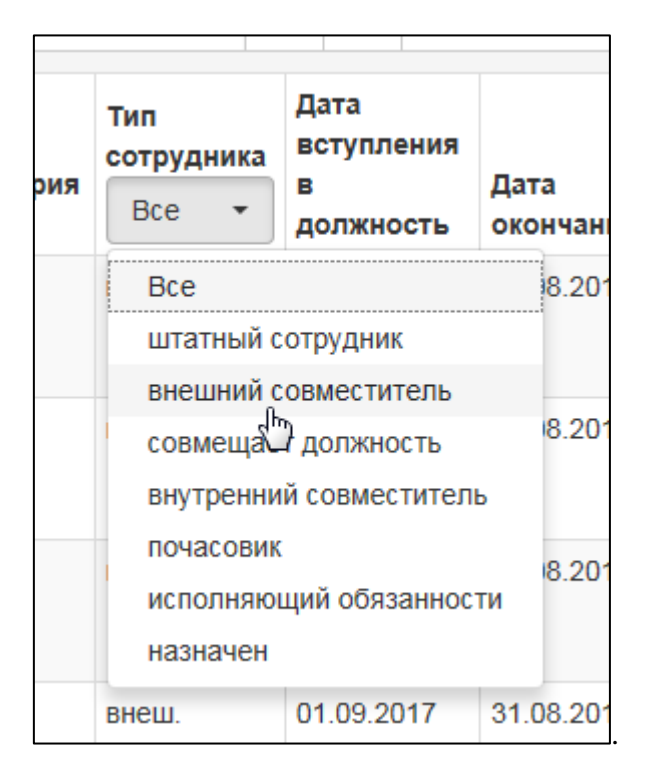

Для просмотра списка сотрудников, занимающих определенную должность, выберите должность в фильтре (можно воспользоваться поиском), при необходимости укажите степень и звание занимаемой должности, и нажмите кнопку «Фильтровать».

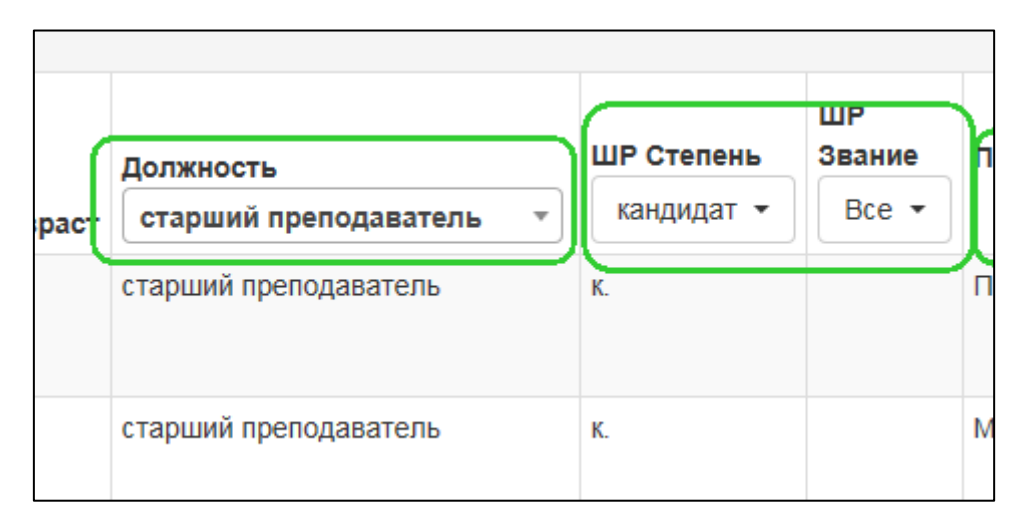

В списке сотрудников доступен поиск по фамилии.

На вкладке «Штатное расписание» можно посмотреть текущее штатное расписание по подразделению.

При наличии прав просмотра штатного расписания дочерних подразделений доступна

| опния                                 | С дочерними | • |
|---------------------------------------|-------------|---|
| · · · · · · · · · · · · · · · · · · · |             |   |

Штатное расписание можно посмотреть по каждому подразделению отдельно. Для этого выберите подразделение в выпадающем списке.

Также список можно ограничить только свободными ставками (фильтр в столбце «Количество свободных ставок»).

По штатному расписанию доступен поиск.

| вные свой | ства | Список сотрудников                 | Штат   | ное расписание             |           |         |        | _                  |                      |                                            |            |                           |
|-----------|------|------------------------------------|--------|----------------------------|-----------|---------|--------|--------------------|----------------------|--------------------------------------------|------------|---------------------------|
|           | C    | Список элементов штатно            | го рас | списания                   |           |         |        | Пои                | CK                   | C                                          | <b>ک</b> 🗶 | Фильтровать               |
|           | Πο   | дразделение с дочерними<br>1. АВТИ |        | Источник<br>финансирования | Должность | Степень | Звание | Категория<br>штата | Количество<br>ставок | Количество<br>свободных<br>ставок<br>Все • | Оклад      | Повышающий<br>коэффициент |
|           | BI   |                                    | 7      | бюджет                     | ассистент | К.      |        | ппс                | 0,50                 | 0,00                                       |            | 1,19                      |
|           | Уи   | Bce                                | ~      | бюджет                     | ассистент | К.      |        | ппс                | 0,90                 | 0,00                                       |            | 0,00                      |
|           | э١   | 1. АВТИ                            |        | бюджет                     | ассистент | К.      |        | ппс                | 0,50                 | 0,00                                       |            | 1,19                      |
|           | BN   | 1.1. Дир.АВТИ                      |        | бюджет                     | ассистент |         |        | ппс                | 2,45                 | 0,00                                       |            | 1,00                      |
|           | ии   | 1.1.1. BMCC                        |        | бюджет                     | ассистент |         |        | ппс                | 1,10                 | 0,10                                       |            | 1,00                      |
|           | M    | 1.1.2. BT                          |        | бюджет                     | ассистент |         |        | ппс                | 0,10                 | 0,00                                       |            | 1,00                      |
|           |      | 1.1.2.1. НИЛ АП                    | ~      | бюджет                     | ассистент |         |        | ппс                | 3,70                 | 0,00                                       |            | 1,00                      |
|           | Уи   | И                                  |        | бюджет                     | ассистент |         |        | ппс                | 0,10                 | 0,00                                       |            | 1,00                      |
|           | эи   |                                    |        | бюджет                     | ассистент |         |        | ппс                | 0,80                 | 0,00                                       |            | 1,00                      |
|           | ии   | IT                                 |        | ПОУ                        | ассистент |         |        | ппс                | 0,20                 | 0,00                                       |            | 1,00                      |

#### 2.2. Генерация формы Т-7 для заполнения графика отпусков

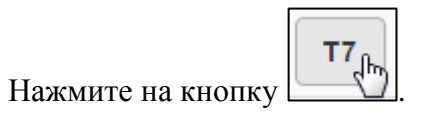

| 07000 | Институт автоматики и вычислительной техники | АВТИ | ۹ | Т7 |  |
|-------|----------------------------------------------|------|---|----|--|
|-------|----------------------------------------------|------|---|----|--|

Откроется окно для выбора параметров генерации формы. Вы можете сгенерировать форму для любой категории штата, включая или не включая дочерние подразделения. Для этого поставьте или снимите галочку в соответствующей строке.

### 07000 Институт автоматики и вычислительной техники

| Параметр                                             | Значение |
|------------------------------------------------------|----------|
| Включить сотрудников дочерних подразделений          |          |
| Включить сотрудников категории штата ППС             |          |
| Включить сотрудников научного штата НИЧ              |          |
| Включить сотрудников категории штата УВП             |          |
| Включить сотрудников категории штата АУП             |          |
| Включить сотрудников обслуживающего персонала и п.п. | ✓        |
|                                                      |          |
| езультат:                                            |          |
| езультат:                                            |          |
| езультат:                                            |          |
| езультат:                                            |          |
| езультат:                                            |          |
| езультат:<br>І                                       |          |

После выбора нужных параметров нажмите «Сгенерировать форму Т7».

| apamerp                                                 | Значение |
|---------------------------------------------------------|----------|
| Зключить сотрудников дочерних подразделений             |          |
| Включить сотрудников категории штата ППС                |          |
| Включить сотрудников научного штата НИЧ                 |          |
| Включить сотрудников категории штата УВП                |          |
| Включить сотрудников категории штата АУП                |          |
| Включить сотрудников обслуживающего персонала и п.п.    |          |
| Сгенерирован архив ГО_2018_АВТИ. Zip, кол-во фаилов: 5. |          |
|                                                         |          |

Система сгенерирует отдельные файлы для каждого штата сотрудников и создаст архив.

Откройте архив в папке.

| ГО_2018_АВТИ.zip | ~                                            |
|------------------|----------------------------------------------|
|                  | Открыть<br>Всегда открывать файлы этого типа |
|                  | Показать в папке                             |
|                  | Отмена                                       |
|                  |                                              |

Откройте архив, затем откройте файл Excel, чтобы внести данные по отпускам.

| 🗈 🔋 ГО_2018_АВТИ.zip - ZIP архив, раз | ме |
|---------------------------------------|----|
| Имя                                   |    |
| Ju                                    |    |
| 🕮 ГО_2018_АВТИ_АУП.xlsx               |    |
| 🖾 ГО_2018_АВТИ_НИЧ.xlsx               |    |
| 🖾 ГО_2018_АВТИ_ОП и п.пxlsx           |    |
| 🖾 ГО_2018_АВТИ_ППС.xlsx               |    |
| 🖾 ГО_2018_АВТИ_УВП.xlsx               |    |
|                                       |    |

Разрешить редактирование

В открывшемся окне нажмите

| Φа | йл Главная   | Вставка     | Разметка страницы       | Формулы       | Данные       | Рецензирование       | Вид       | Надстройки                | Команда       |              | ♡ ♡                                     |
|----|--------------|-------------|-------------------------|---------------|--------------|----------------------|-----------|---------------------------|---------------|--------------|-----------------------------------------|
| 0  | Защищенный г | аросмотр Эт | тот файл загружен из Ин | гернета и мож | ет быть небе | зопасен. Щелкните дл | я получен | ия дополнителы            | ных сведений. | Разреш       | ить редактирование                      |
|    | BP27         | • (*        | $f_{\mathbf{x}}$        |               |              |                      |           |                           |               | <u> </u>     | 13                                      |
|    | ABCDEFGHI    | JKLMNOPO    | QRSTUVWXYZAAAA          |               | AAAAAAA      | AAAAAABBBB           | BBBBBB    | BBBBBB <mark>BBB</mark> B | BBBBBBBB      | CCCCCCC      | 000000000000000000000000000000000000000 |
| 1  |              |             |                         |               |              |                      |           |                           |               | Унн          | фицированная форма № T-7                |
| 2  |              |             |                         |               |              |                      |           |                           | y TI          | верждена пос | тановлением Госкомстата РФ              |
| 3  |              |             |                         |               |              |                      |           |                           |               |              | от 5 января 2004 г. № 1                 |
| 4  |              |             |                         |               |              |                      |           |                           |               |              | T                                       |
| 5  |              |             |                         |               |              |                      |           |                           |               |              | Код                                     |

Важно! Сотрудники в график отпусков загружаются по состоянию на предыдущий день.

Внесите данные по отпускам.

Количество календарных дней – число.

Запланированная дата – дата в формате дд.мм.гггг.

| количество  | да:      |
|-------------|----------|
| календарных | заплани- |
| дней        | рованная |
|             |          |
|             |          |
| 4           | 5        |
| ~           |          |
| ╞━━━━┷╻┹━━᠅ | ÿ        |

Если необходимо разбить отпуск на несколько частей:

• выделите всю строку

| +1             | ведущин программист | • · •                 | τ |
|----------------|---------------------|-----------------------|---|
| <del>:</del> 2 | ведущий программист | Иванов Иван Иванович  | ľ |
|                |                     | Comment Among Wassing | ٢ |

• скопируйте ее

|    |                   | Doorer one Ustore a An                               |
|----|-------------------|------------------------------------------------------|
| 30 | программист 1 к у | Вырезать                                             |
| 31 | ведущий прогр 🗎   | <u>К</u> опировать                                   |
| 32 | ведущий прогр 🗎   | Парамет П вставии                                    |
| 33 | ведущий прогр     |                                                      |
| 34 | ведущий прогр     | Специальная вставка                                  |
| 35 | ведущий прогр     | <br>P                                                |
| 36 | программист 1 к   | <u>В</u> ставить                                     |
| 37 | ведущий прогр     | <u>У</u> далить                                      |
| 38 | программист 1 к   | Очистить содер <u>ж</u> имое<br>Формат <u>я</u> чеек |
| 39 | ведущий прогр     | В <u>ы</u> сота строки                               |
| 40 | ведущий прогр     | Скрыть                                               |
| 41 | ведущий прогр     | Показать                                             |
| 42 | ведущий програмы  |                                                      |

• выделите следующую строку и вставьте скопированные ячейки

| 30 |  |      |         |                |                 |              |               |      | с          | OEI |
|----|--|------|---------|----------------|-----------------|--------------|---------------|------|------------|-----|
| 31 |  | вед  | ₩       | В <u>ы</u> рез | ать             |              |               |      |            | њя  |
| 32 |  | вед  | Ð       | <u>К</u> опир  | овать           |              |               |      |            | Ąн  |
| 33 |  | вед  | <u></u> | Парам          | етры            | встав        | эки:          |      |            | А   |
| 34 |  | вед  |         | Ê 1            | 23 ]            | fx           | <u>*</u>      | 69   |            | ей  |
| 35 |  | вед  |         | Специ          | альна           | BCT          | aeka          |      |            | ци  |
| 36 |  | прог |         | Circipi        | d) to has       | 1 DCT        | abkum         |      | <u>لنا</u> | ин  |
| 37 |  | вед  |         | Встави         | ть ско          | пир          | ованные я     | чейк | и          | нт  |
|    |  | -    |         | <u>у</u> дали  | ь               |              |               |      | _          | я   |
| 38 |  | прог |         | Очист          | ить со          | дер <u>ж</u> | <u>с</u> имое |      |            | B   |
| 39 |  | вед  |         | Форма          | ат <u>я</u> чее | к            |               |      |            | ен  |
| 40 |  | вед  |         | Высот          | а стро          | ки           |               |      |            | rei |
| 41 |  | вед  |         | Скрыт          | н р<br>Ъ        |              |               |      |            | я   |
| 42 |  | вед  |         | Скрыт          | <u>P</u>        |              |               |      |            | ан  |
| 43 |  | про  |         | Показ          | а <u>т</u> ь    |              |               |      |            | 101 |
|    |  | веп  |         |                |                 | _            | 0             |      | т          |     |
| 44 |  | вед  | Time    | s Ne 👻 1       | 10 -            | A            | A 😨 -         | %    | 000 🖥      | a-) |

Сохраните файл.

После заполнения графика отпусков отправьте его на согласование в Управление по работе с персоналом по электронной почте:

ППС, каб. И-215 – Пучкова Ирина Федоровна <u>PuchkovalF@mpei.ru</u> НИЧ, каб. И-216 – Федорова Валентина Николаевна <u>FedorovaVN@mpei.ru</u> АУП, УВП, каб. И-200 – Морозова Елена Борисовна <u>MorozovaYB@mpei.ru</u>, Лахтикова Юлия Владимировна <u>LakhtikovaYV@mpei.ru</u> АУП, УВП, И-216 - Юркова Ольга Витальевна <u>YurkovaOV@mpei.ru</u> ИнЭИ, каб. И-215 – Яременко Галина Анатольевна <u>YariomenkoGA@mpei.ru</u>

Далее следуйте регламенту по подготовке графика отпусков.